福建2009年高考志愿26日开始网上填报 高考 PDF转换可能丢 失图片或格式,建议阅读原文

https://www.100test.com/kao\_ti2020/590/2021\_2022\_E7\_A6\_8F\_ E5\_BB\_BA2009\_c65\_590238.htm 今年我省普通高招(含"高职 单招")逾30万考生首次实行网上填报志愿,省高招办昨日 发布消息,今年我省考生网上填报的志愿将作为投档录取的 依据,高招志愿信息以考生网上填报为准,不进行现场确认 。考生务必记牢各批次、各类别填报志愿的时间,因为一到 规定的截止时间,网上填报志愿系统将自动关闭。 考生个人 信息不向社会公开查询 今年省高招办指定"福建招考在线 (http://www.fjzs.com.cn)"网站作为考生网上填报志愿系统 运行的唯一网站,同时也是省高招办发布招生政策和信息、 考生个人信息查询的唯一网站。考生可在福建招考在线网上 查阅国家和我省招生文件、政策规定、招生计划(包括征求 志愿的计划)、招生录取情况等。为了更好地保护考生的个 人隐私,从今年起,考生个人信息(包括考生成绩、录取情 况)不面向社会公开查询,只对考生本人开放,考生可以凭 自己的账号和密码登录该网站查询本人的基本信息、分数、 录取状态(包括预录取状态)等信息。 填报志愿务必规范操 作 省高招办昨日还公布网上填报志愿的十大步骤。 考生登录 福建招考在线网填报志愿时,点击"福建省2009年普通高校 招生、高职单招类招生网上填报志愿"图标,进入系统。考 生应先阅读屏幕上"网上填报志愿考生须知"。考生若忘记 密码(账号和密码为考生报名时申请并设置的),可持相关 证件到县(市、区)高招办申请修改密码。 网报志愿十个步 骤务必规范操作 省高招办昨日公布网上填报志愿的十大步骤

,提醒考生要规范操作,确保个人志愿信息的安全、准确和 及时填报。 NO1:认真阅读招生计划。填报志愿以《福建招 生资讯2009年普通高校招生计划本》登载的招生计划为依据

, 征求志愿计划以公布在福建招考在线网站上的计划为准。 考生在填报前,应认真阅读资讯中以及网站上公布的相关批 次的招生计划,了解招生政策。NO2:填写志愿样表。将自 己选择的院校及专业志愿填写到相应的志愿样表上(志愿样 表可以从www.fjzs.com.cn 下载),要认真进行核对,确保志 愿信息准确无误。 NO3: 登录福建招考在线网站进行填报。 打开浏览器,输入网报网址(www.fjzs.com.cn),点击"福建 省2009年普通高校招生、高职单招类招生网上填报志愿"图 标。 NO4: 输入帐号、密码、考生号等相关验证信息(帐号 和密码为考生报名时候申请并设置的)。输入考生号以及验 证码,点击"登录"按钮即可进入网上填报志愿系统。考生 若密码忘记,可持相关证件到县(市、区)高招办申请修改 密码。 NO5: 阅读考生须知。进入网上填报志愿系统后,计 算机屏幕上会出现"网上填报志愿考生须知",告知考生网 上填报志愿的流程和注意事项。 NO6:修改密码。考生如果 密码安全强度不够,系统会提示考生修改密码,请修改密码 并妥善保管。 NO7: 填报志愿。选择要填报的批次进入填报 页面,按志愿样表上的院校代号和专业代号填到志愿栏内, 千万不要错栏错位。 NO8:检查核对。院校代号和专业代号 输入完毕后,网上填报志愿系统会将所填的代号转换成相对 应的院校名称和专业名称。要阅读屏幕上的提示信息,仔细 核实显示的学校和专业是不是你想要填报的,如果不是,或 出现红色字体提示的"无效院校"或"无效专业"就说明填

错了代号,则一定要按正确的代号更正。NO9:提交保存志愿信息。检查志愿信息无误后,点击"提交保存"按钮,只有点击了"提交保存"按钮,填报的志愿信息才会存储到网报系统中;不点击的话,志愿信息就保存不了,等于没有填报志愿。填好每一个批次的志愿后,都要点击"提交保存"按钮,保存这个批次的志愿信息。点击后,系统会提示:志愿信息已经提交保存成功,考生同时可以保存当前页面。保存好以后,再从第七步开始填报其他批次志愿。NO10:退出填报志愿系统。把需要填报的志愿全部填报完毕后,查看相关志愿填报情况,检查志愿是否完整准确。如果没有问题了,点击页面右上角的"安全退出"按钮,退出网上填报志愿系统,关闭填报志愿的浏览器页面,同时关闭浏览器。最新2009年高考信息请访问:百考试题高考网(收藏本站)高考论坛高考网校100Test下载频道开通,各类考试题目直接下载。详细请访问 www.100test.com